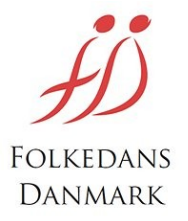

## Tilføje en ny person som administrator af foreningens oplysninger.

## VIGTIGT!

Personen der skal have administratorrettigheder skal have tilmeldt sig til Folkedanseren og gennemført tilmeldingsproceduren.

Se evt. "Brugermanual for dansere til det nye medlemssystem" hvor tilmeldingen er beskrevet.

Åben www.folkedanseren.dk og log ind med foreningens normale brugernavn (mailadresse) og adgangskode.

Det er de samme som man bruger når der skal indberettes medlemmer til landsforeningen.

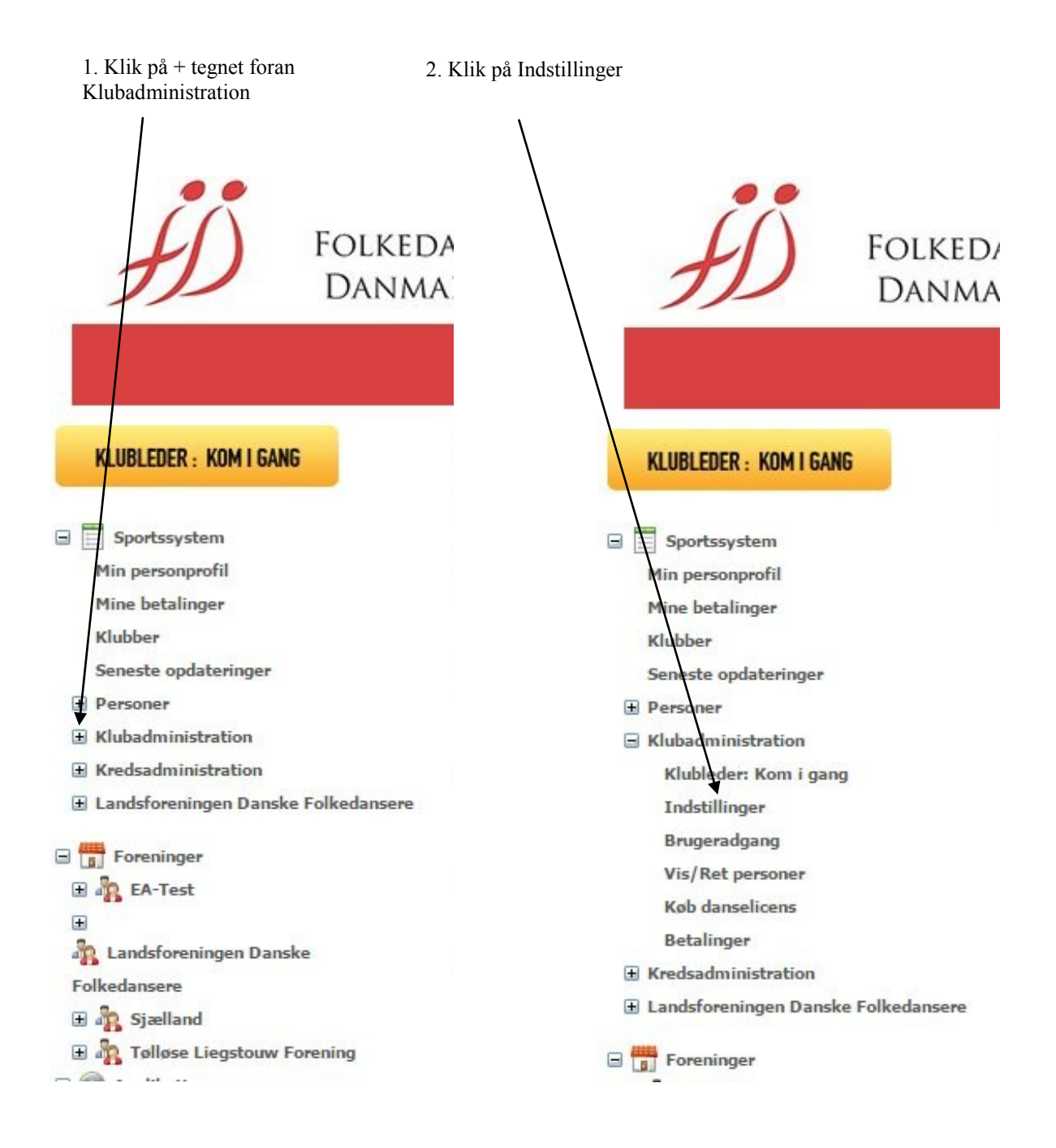

| KLUBLEDER : KOM I GANG                | KLUBINDSTIL                                    | LINGER                                                                                        |                            |                                       |
|---------------------------------------|------------------------------------------------|-----------------------------------------------------------------------------------------------|----------------------------|---------------------------------------|
| Sportssystem                          | GENERELT                                       | - WELG -                                                                                      | KONTAKTPERSONER            | ADMIN STRATORER                       |
| Min personprofil                      | Navn                                           | Tølløse Liegstouw Forening                                                                    |                            | a 🔺                                   |
| Mine betalinger                       | E-mail                                         | egon@agervilla.dk                                                                             |                            |                                       |
| Klubber                               | Gade                                           | Hovedgaden 2                                                                                  |                            |                                       |
| Seneste opdateringer                  | Bester                                         | 4350                                                                                          | 1                          |                                       |
| 8 Personer                            | Postny                                         | Hades                                                                                         |                            | A A                                   |
| Klubadministration                    | Ву                                             | Ugenøse                                                                                       |                            | dl.                                   |
| E Kredsadministration                 | Land                                           | Denmark                                                                                       | •                          |                                       |
| E Landsforeningen Danske Folkedansere | Telefon                                        | 3025 6338                                                                                     |                            |                                       |
| Foreninger                            | Hjemmeside                                     | www.liegstouw.dk                                                                              | Vælg fil D                 | ar er ikke valgt nogen fil            |
| E ATEST                               | CVR nr.                                        |                                                                                               |                            |                                       |
| e<br>Landsforeningen Danske           | Bank                                           |                                                                                               |                            |                                       |
| H a Siadland                          | C O B                                          | T II also Y with Mark                                                                         | T                          |                                       |
| E Tellese Liegstouw Forening          | Font                                           | defuit Size                                                                                   | default                    | • V (R) (R) (#                        |
| Applikationer                         |                                                |                                                                                               | 44 144                     | ( ( ( ( ( ( ( ( ( ( ( ( ( ( ( ( ( ( ( |
| 2 Venner                              | 24-1: 0.4 M-1                                  |                                                                                               | 99 9.9                     |                                       |
| Fans og Idoler                        | Voksenholdet<br>Før jul danse<br>Instruktør: M | t: Hver anden mandag kl. 19<br>er vil ulige uger. Efter jul i l<br>faibrit Agerskov Michalsen | 9.45 - 21.45.<br>ige uger. |                                       |

## Klik på "Tilføj ny administrator" og der vil komme en søgeside frem. (Se næste side)

|                                        | F             | 'OLKEDAN                        | SEREN.d             | k                |   |
|----------------------------------------|---------------|---------------------------------|---------------------|------------------|---|
| KLUBLEDER : KOM I GANG                 |               | LLINGER                         |                     |                  |   |
|                                        | GENEREI       | .T - VÆLG -                     | KONTAKTPERSONER     | ADMINI STRATORER |   |
| Min personprofil                       | GENER         | EL CMS ADMINISTRATOR            | SHOP ADMINI STRATOR | NYHEDSREDAKTØR   |   |
| Mine betalinger                        | BOOKING ADMII | NI STRATOR                      |                     |                  |   |
| Klubber                                | 🛖 Tilføj ny   | administrator (husk at trykke g | em efterfølgende)   |                  |   |
| Seneste opdateringer                   | ~             |                                 |                     |                  | - |
| Personer                               | ^             |                                 |                     |                  |   |
| Klubadministration                     | Navn          | Egon Agerskov Info              |                     |                  |   |
| Kredsadministration                    | Status        | Accepteret                      |                     |                  | _ |
| 🕂 I andeforeningen Daneke Folkedancere | ×             |                                 |                     |                  |   |

I "Søg på navn" indtaster i hele eller dele af navnet på den person der skal være administrator for foreningen og klik på "Søg navn"

Hvis det er et "almindeligt" navn kan i skrive foreningsnavnet (helt eller delvis) og klikke på "Fundne foreninger" Vælg så jeres egen forening i rullemenuen og klik på "Søg Navn". Det gør at kun "Peter Hansen" fra jeres egen forening kommer frem i ruden til højre.

Klik på "Vælg" i ruden til højre.

|                                                                                                    | FOLKEDANSEREN.dk                                                                                                    |      |
|----------------------------------------------------------------------------------------------------|----------------------------------------------------------------------------------------------------|------|
| KLUBLEDER : KOM I GANG                                                                                                    |                                                                                                    |      |
| <ul> <li>Sportssystem</li> <li>Min personprofil</li> <li>Mine betalinger</li> <li>Klubber</li> <li>Seneste opdateringer</li> <li>Personer</li> <li>Klubadministration</li> <li>Kredsadministration</li> <li>Landsforeningen Danske Folkedansere</li> <li>Foreninger</li> <li>Foreninger</li> <li>Sjælland</li> <li>Sjælland</li> <li>Sjælland</li> <li>Sjælland</li> <li>Sjælland</li> <li>Sjælland</li> <li>Soplikationer</li> <li>Venner</li> <li>Fonen ideer</li> </ul> | GENEREL - VÆLG - KONTÁKTPERSONER ADMINI STRATORER   GENEREL CM DMINI STRATOR SHOP ADMINI STRATOR NYHEDSREDAKTØR   BOOKING DMIMUSTRATOR NHE VENNER EMAIL   FOLKEDANSEREN MINE VENNER EMAIL   Navn Status Søg på navn - Vælg - Egon AgerskovInfo   Booking FILTRER SØGERE SULTAT Navn   Status FILTRER SØGERE SULTAT   Navn Status   Vis kun mine foreninger vil du filtrere efter?   tølløse Søg forening   Vis grupper under hver forening i listen                                                                                                    | •    |
| Beskeder     Portaler     Mine filer     Min profil                                                                                                    | Tølløse Liegstouw Forening     •       Image: State of the state of the st |      |
| Mine bookinger<br>Mine kalender                                                                                                    | trykkes på OK nederst og navnene vil nu være tilføjet som modtagere.<br>OK - fortsæ                                                                                                    | t >: |
|                                                                                                    | 4                                                                                                    |      |

I vil så komme tilbage til administrationssiden, og den person som i har valgt vil være tilføjet på siden, Men under navnet vil der stå "Inviteret"

Husk at slutte med at klikke på GEM-knappen forneden

|                                                          | FC                  | <b>LKEDAN</b> S                         | SEREN.d                                | k                                 |    |
|----------------------------------------------------------|---------------------|-----------------------------------------|----------------------------------------|-----------------------------------|----|
| KLUBLEDER : KOM I GANG                                   | KLUBINDSTILLI       | NGER                                    |                                        |                                   |    |
| Sportssystem<br>Min personprofil                         | GENERELT<br>GENEREL | - VÆLG -<br>CMS ADMINISTRATOR           | KONTAKTPERSONER<br>SHOP ADMINI STRATOR | ADMINISTRATORER<br>NYHEDSREDAKTØR | l) |
| Mine betalinger<br>Klubber<br>Seneste opdateringer       | HOOKING ADHINISTR   | AIOR<br>inistrator (husk at trykke gem  | efterfølgende)                         |                                   | ^  |
| Personer     Klubadministration     Kredsadministration  | Navn<br>Status      | Egon Agerskov <b>Info</b><br>Accepteret |                                        |                                   |    |
| 🗄 Landsforeningen Danske Folkedansere                    | Navn                | Lena Agerskov <b>Info</b>               |                                        |                                   | -  |
| æ № EA-Test<br>æ                                         | Status<br>X         | Accepteret                              |                                        |                                   |    |
| Folkedansere                                             | Status              | Accepteret                              |                                        |                                   | 1  |
| Applikationer     Apolitationer                          |                     |                                         |                                        |                                   |    |
| h Fans og Idoler<br>💇 Beskeder<br>🍘 Portaler             |                     |                                         |                                        |                                   |    |
| Mine filer                                               |                     |                                         |                                        |                                   |    |
| <ul> <li>Wine bookinger</li> <li>Min kalender</li> </ul> |                     |                                         |                                        |                                   |    |
|                                                          | 4                   |                                         |                                        | Þ                                 | *  |
|                                                          | Gem                 |                                         |                                        |                                   |    |

For at den nye person kan blive aktiveret som administrator skal vedkommende logge sig ind på Folkedanseren.dk i venstre side med sin emailadresse og adgangskode. (Se brugervejledningen for dansere)

I Beskedfeltet i midten vil vedkommende så have en invitation til at blive administrator. Klik på "Accepter" og personen er nu foreningsadministrator med ret til at redigere foreningsoplysninger, rette medlemsoplysninger o.s.v.

Bemærk! Personen får ikke et specielt "Forenings-login". Man bruger bare det login som man har i forvejen.

VIGTIGT! Når man har klikket på "Gem" i Administrator-siden, kommer man tilbage til "Generelt-siden". <u>Her skal man også klikke på "Gem"-knappen</u>. Ellers vil foreningen ikke blive vist på kortet.